PARK ASSIST / MONITORING: PARKING ASSIST MONITOR SYSTEM: HOW TO PROCEED WITH TROUBLESHOOTING; 202...

| Last Modified: 12-04-2024                                                           | 6.11:8.1.0         | Doc ID: RM10000002BNFS      |   |  |
|-------------------------------------------------------------------------------------|--------------------|-----------------------------|---|--|
| Model Year Start: 2023                                                              | Model: Prius Prime | Prod Date Range: [03/2023 - | ] |  |
| Title: PARK ASSIST / MONITORING: PARKING ASSIST MONITOR SYSTEM: HOW TO PROCEED WITH |                    |                             |   |  |
| TROUBLESHOOTING; 2023 - 2024 MY Prius Prius Prime [03/2023 - ]                      |                    |                             |   |  |

#### HOW TO PROCEED WITH TROUBLESHOOTING

# **CAUTION / NOTICE / HINT**

#### HINT:

- Use the following procedure to troubleshoot the parking assist monitor system.
- \*: Use the GTS.

## **PROCEDURE**

#### VEHICLE BROUGHT TO WORKSHOP

### NEXT

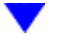

## 2. CUSTOMER PROBLEM ANALYSIS

(a) Ask the customer about the problems and the conditions at the time the malfunction occurred to make sure the problem symptom was not temporarily caused by radio waves in the surrounding environment.

#### HINT:

The parking assist monitor display may be temporarily distorted due to radio waves around the vehicle.

| PROBLEM SYMPTOM                                                                                                    | CAUSE                                                                                                    |
|----------------------------------------------------------------------------------------------------|----------------------------------------------------------------------------------------------------|
| The problem symptom indicates a parking<br>assist monitor display malfunction and the<br>problem symptom cannot be reproduced. | The display may be temporarily distorted when the vehicle is close<br>to an object that transmits radio waves, such as a<br>telecommunication tower, an airport or a truck equipped with a<br>transceiver. |

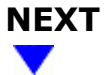

#### 3. INSPECT AUXILIARY BATTERY VOLTAGE

(a) Measure the auxiliary battery voltage with the ignition switch off.

Standard voltage:

12/16/24, 3:58 PM PARK ASSIST / MONITORING: PARKING ASSIST MONITOR SYSTEM: HOW TO PROCEED WITH TROUBLESHOOTING; 202... 11 to 14 V

If the voltage is below 11 V, replace or recharge the auxiliary battery before proceeding to the next step.

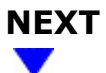

#### 4. CHECK AUDIO AND VISUAL SYSTEM

(a) Refer to Audio and Visual System.

Click here

| RESULT                              | PROCEED TO |
|-------------------------------------|------------|
| Audio and visual system is normal   | А          |
| Audio and visual system is abnormal | В          |

**B** GO TO AUDIO AND VISUAL SYSTEM

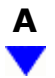

#### 5. CHECK COMMUNICATION FUNCTION OF CAN COMMUNICATION SYSTEM\*

(a) Use the GTS to check if the CAN communication system is functioning normally.

for HEV Model: Click here

for PHEV Model: Click here

| RESULT                                       | PROCEED TO |
|----------------------------------------------|------------|
| CAN communication system DTCs are not output | А          |
| CAN communication system DTCs are output     | В          |

**B** GO TO CAN COMMUNICATION SYSTEM

for HEV Model: Click here

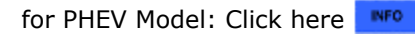

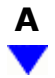

#### 6. CHECK FOR DTC\*

(a) Check for DTCs and make a note of any codes that are output.

Chassis > Rear Camera > Trouble Codes Body Electrical > Navigation System > Trouble Codes

#### (b) Clear the DTCs.

Chassis > Rear Camera > Clear DTCs Body Electrical > Navigation System > Clear DTCs

(c) Recheck for DTCs. Try to reproduce the problem symptoms based on the recorded DTCs, and then check if the DTCs are output again.

#### Chassis > Rear Camera > Trouble Codes Body Electrical > Navigation System > Trouble Codes

| RESULT             | PROCEED TO |  |
|--------------------|------------|--|
| No DTCs are output | А          |  |
| DTCs are output    | В          |  |

#### **B** GO TO DIAGNOSTIC TROUBLE CODE CHART

# A

# 7. CHECK FOR VEHICLE CONTROL HISTORY\*

#### HINT:

Refer to Vehicle Control History.

Click here

(a) Check for vehicle control history and note any codes that are output.

#### Chassis > Rear Camera > Utility

# TESTER DISPLAY Vehicle Control History (RoB)

PARK ASSIST / MONITORING: PARKING ASSIST MONITOR SYSTEM: HOW TO PROCEED WITH TROUBLESHOOTING; 202...

| RESULT                               | PROCEED TO |
|--------------------------------------|------------|
| No vehicle control history is output | А          |
| Vehicle control history is output    | В          |

**B** GO TO VEHICLE CONTROL HISTORY

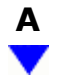

## 8. PROBLEM SYMPTOMS TABLE

(a) Refer to Problem Symptoms Table.

Click here

| RESULT                                        | PROCEED TO |
|-----------------------------------------------|------------|
| Fault is not listed in Problem Symptoms Table | А          |
| Fault is listed in Problem Symptoms Table     | В          |

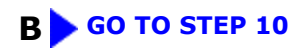

# A

# 9. OVERALL ANALYSIS AND TROUBLESHOOTING\* (a) Diagnosis System Click here NFO (b) Terminals of ECU Click here NFO (c) Data List / Active Test Click here NFO

#### NEXT

•

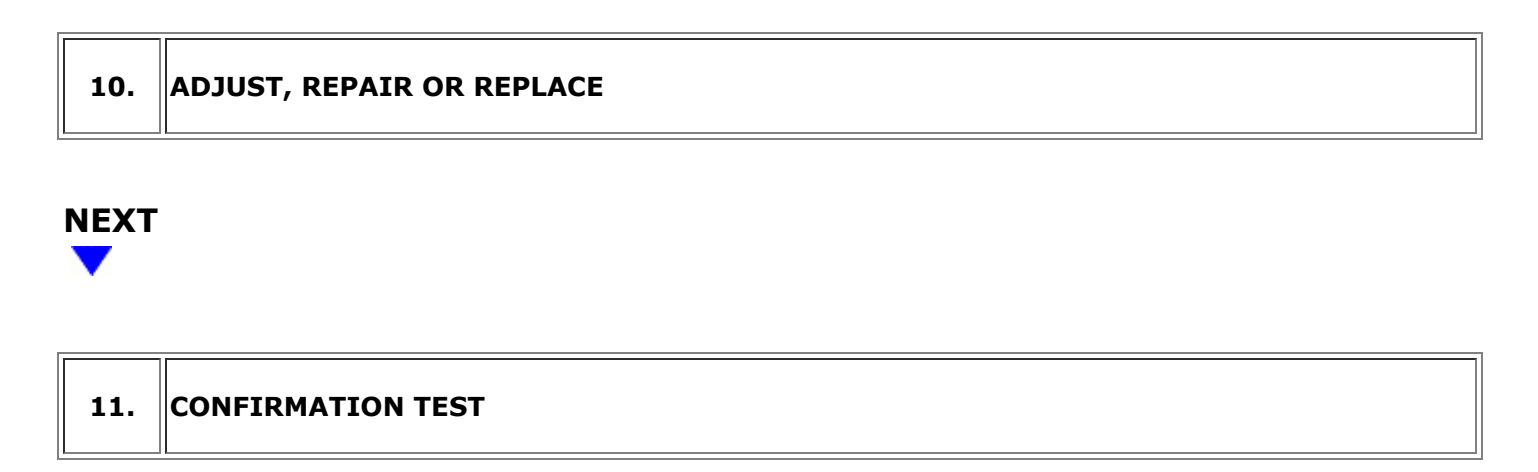

NEXT > END

Ф ТОУОТА